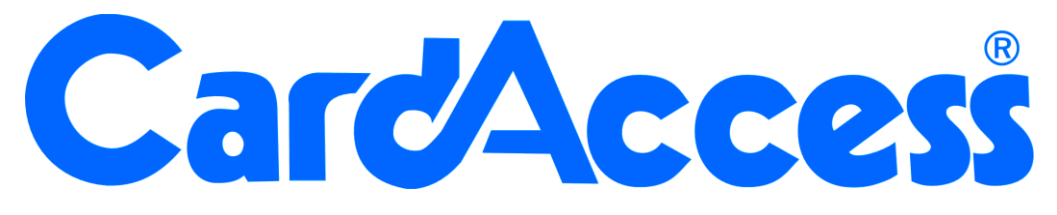

# Installatie handleiding web cliënt CA3000 Versie 2.11

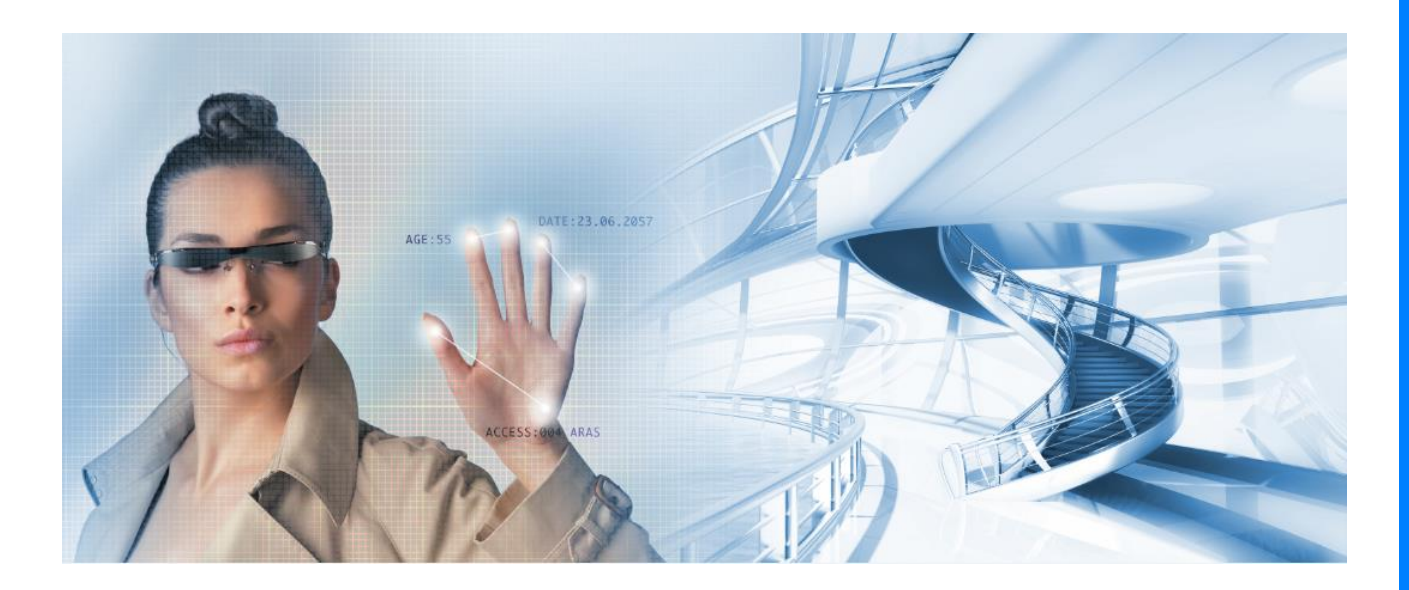

Postbus 218 5150 AE Thomas Edisonweg 5 5151 DH Drunen HELPDESK : 0900techhelp@aras.

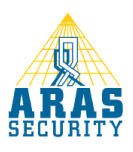

# Inhoudsopgave

| 1  | Inl | leiding                                                      | 1  |
|----|-----|--------------------------------------------------------------|----|
| 2  | Ins | stallatie                                                    | 2  |
|    | 2.1 | Web cliënt installeren op Windows 7 (64 Bit)                 | 2  |
|    | 2.2 | Web cliënt installeren op Windows 10 (64 Bit)                | 8  |
|    | 2.3 | Web Interface installatie op Windows Server 2012 R2 (64 Bit) | 14 |
| 3. | Ins | stellingen Windows 7 (64 Bit)                                | 21 |
| 3. | Ins | stellingen Windows 10 (64 Bit)                               | 25 |
| 3  | Ins | stellingen Windows Server 2012 (64 Bit)                      | 29 |

# 1 Inleiding

Geachte gebruiker,

De CA3000 Web Interface maakt het mogelijk om vanaf iedere werkplek in het netwerk het CA3000 systeem te beheren. Dit kan door middel van een webbrowser zoals bijvoorbeeld: Internet explorer. Dit houd tevens in dat u geen installatie meer hoeft te doen op de des betreffende werkplek. Binnen het netwerk dient wel 1 PC/Server te zijn voorzien van Internet Information Services (IIS). Meestal is dit de CA3000 Host/Server.

Bij gebruik van de CA3000 Web Interface zijn er een aantal beperkingen qua beheer t.o.v. een CA3000 Server en Werkstation installatie.

De CA3000 Web Interface kent de volgende mogelijkheden:

- Kaarthouders toevoegen, wijzigen en verwijderen.
- Handmatig
- Open sturen van deuren
- Schakelen van relais
- Activeren en deactiveren van links

### • Configuratie

- Panelen
- Lezers
- Ingangen
- Relais
- Links
- Rapportage kaarthouders

Deze handleiding legt stap voor stap uit hoe de installatie procedure verloopt. Het is belangrijk dat deze procedure stap voor stap wordt gevolgd. Mochten er tijdens de installatie vragen zijn, bel dan met onze helpdesk. Deze is te bereiken op werkdagen van 8:30 tot 12:30 en van 13:00 tot 17:00 op 0900 27274357. Het is ook mogelijk dat een specialist van ARAS Security BV de installatie uitvoert. Informeer bij uw installateur naar de mogelijkheden.

# 2 Installatie

De CardAccess Web Interface maakt gebruik van Internet Information Services (IIS).

Voordat de CardAccess Web Interface geïnstalleerd kan worden dienen we eerst Internet Information Services (IIS) te installeren.

Om de Web Interface te kunnen gebruiken, dient u minimaal over een 5 user licentie te beschikken.

De Host/Server van CardAccess gebruikt altijd 1 user. Met een 5 user licentie kunnen maximaal 4 extra gebruikers (users) tegelijkertijd via de Web Interface inloggen. Dit kan via een willekeurige PC/Server.

Meerdere web browser zoals Internet Explorer, Firefox en Safari werken met de CA3000 web cliënt. Er wordt echter aanbevolen om Internet Explorer te gebruiken.

### 2.1 Web cliënt installeren op Windows 7 (64 Bit)

Klik op start ( 🔯 ) en vervolgens op configuratiescherm.

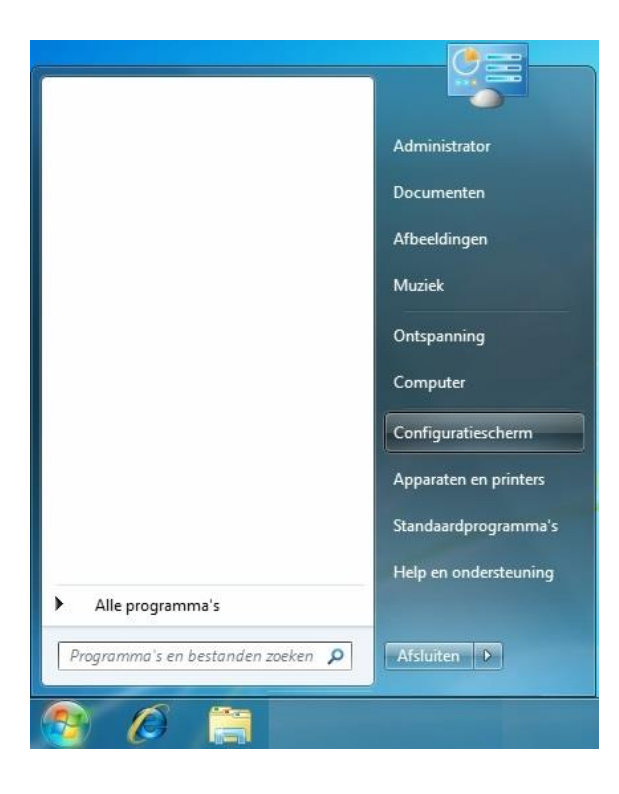

Klik in het configuratiescherm op Programma's

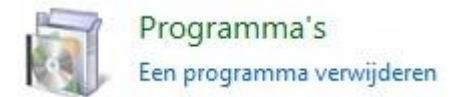

Klik onder Programma's op "Windows onderdelen in- of uitschakelen".

Programma's en onderdelen Een programma verwijderen 🛞 Windows-onderdelen in- of uitschakelen

#### Selecteer alle onderdelen tot er voor "Internet Information Services" ook een vinkje

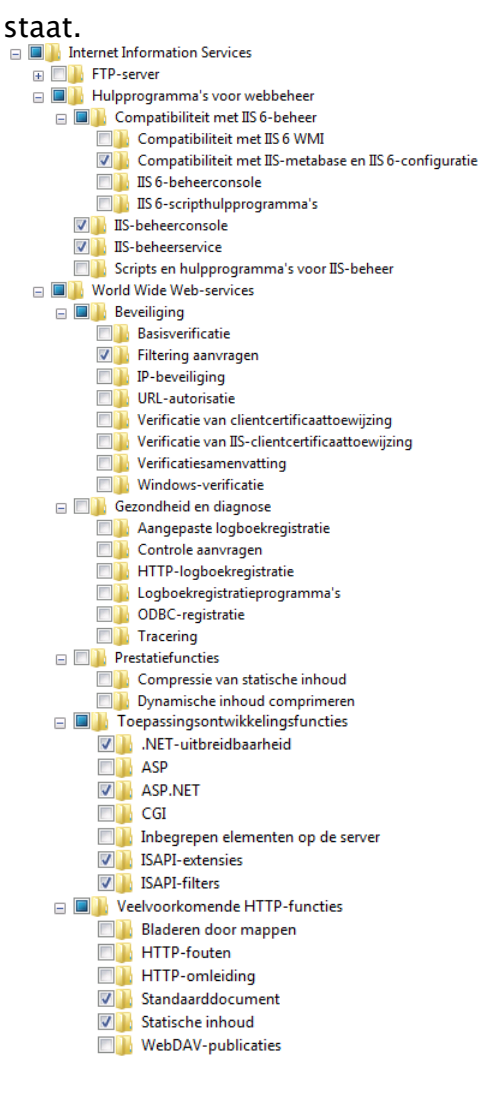

Nu de installatie van Internet Information Services is voltooid, kan de installatie van CardAccess Web Interface worden gestart.

Dubbel klik op het "DVD station" om de installatie te starten.

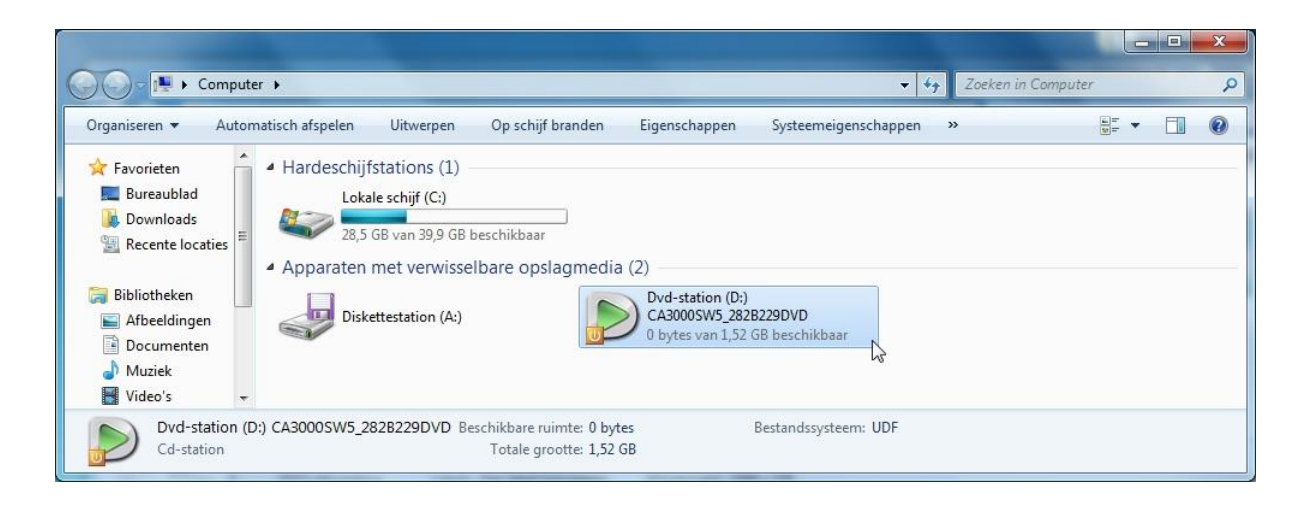

Klik op "CardAccess Web Interface".

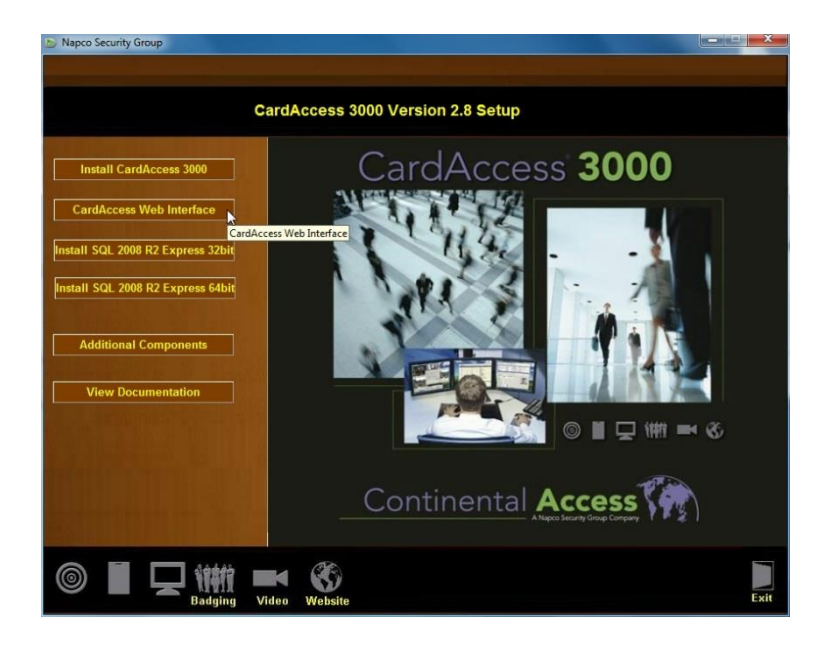

Klik in het volgende venster op "Accept".

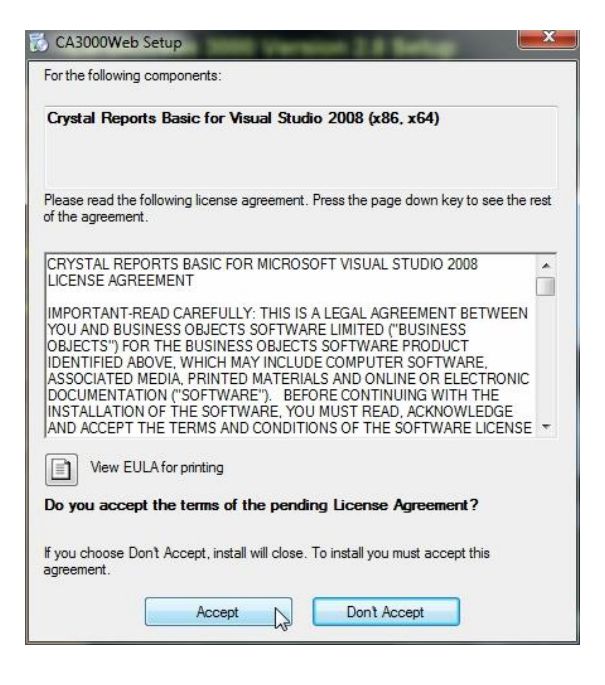

#### Klik op "Next".

| CA3000Web                                                                                                    |                                                                       |                                                                         |                                                         |
|----------------------------------------------------------------------------------------------------|-----------------------------------------------------------------------|-------------------------------------------------------------------------|---------------------------------------------------------|
| Velcome to the CA300                                                                                                    | oweb Setur                                                            | Wizard<br>CCES                                                          | s m                                                     |
| The installer will guide you through the computer.                                                                           | steps required to insl                                                | tall CA3000Web Ve                                                       | rsion 2.8.2 on your                                     |
| WARNING: This computer program is p<br>Unauthorized duplication or distribution<br>or criminal penalties, and will be prosec | vrotected by copyrigh<br>of this program, or a<br>uted to the maximum | nt law and internatio<br>ny portion of it, may<br>n extent possible uni | nal treaties.<br>result in severe civil<br>der the law. |
|                                                                                                    | Cancel                                                                | ) ( < Back                                                              | Next >                                                  |

| Contine                              | ntal A                          |                   | <u>s \</u>         |
|--------------------------------------|---------------------------------|-------------------|--------------------|
| he installer will install CA3000We   | >b to the following web locat   | ion.              |                    |
| o install to this web location, clic | k "Next". To install to a diffe | rent web location | n, enter it below. |
|                                      |                                 |                   |                    |
| Site:                                |                                 |                   |                    |
| Default Web Site                     |                                 | <b></b>           | Disk Cost          |
| ⊻irtual directory:                   |                                 |                   |                    |
| CA3000Web                            |                                 |                   |                    |
| Application Real:                    |                                 |                   |                    |
| Application Fool.                    |                                 | -                 |                    |
| DefaultAppPool                       |                                 |                   |                    |
| DefaultAppPool                       |                                 |                   |                    |

Selecteer "Install Reports" en klik vervolgens op "Next".

| 岗 CA3000Web                                      |                    |
|--------------------------------------------------|--------------------|
| Continental                                      | Access             |
| Check the check box to Install Report, uncheck o | therwise.          |
|                                                  |                    |
| ✓ Install Reports                                |                    |
|                                                  |                    |
|                                                  |                    |
|                                                  |                    |
|                                                  |                    |
|                                                  |                    |
|                                                  |                    |
| Ca                                               | ncel K Back Next > |

| 😸 CA3000Web                              |                       |        | ×       |
|------------------------------------------|-----------------------|--------|---------|
| Confirm Installation                     | tal Ac                | ces:   | T       |
| The installer is ready to install CA3000 | Veb on your computer. |        |         |
| Click "Next" to start the installation.  |                       |        |         |
|                                          |                       |        |         |
|                                          |                       |        |         |
|                                          |                       |        |         |
|                                          |                       |        |         |
|                                          |                       |        |         |
|                                          |                       |        |         |
|                                          |                       |        |         |
|                                          | Cancel                | < Back | Next> N |
|                                          |                       |        |         |

Klik na de installatie op "Close".

| 령 CA3000Web                         |                          |                    |        |
|-------------------------------------|--------------------------|--------------------|--------|
| Installation Complete               | tal 🗛                    | cces               | s ( )  |
| CA3000Web has been successfully ins | stalled.                 |                    |        |
| Click "Close" to exit.              |                          |                    |        |
|                                     |                          |                    |        |
|                                     |                          |                    |        |
|                                     |                          |                    |        |
|                                     |                          |                    |        |
|                                     |                          |                    |        |
| Please use Windows Update to check  | for any critical update: | s to the .NET Fram | ework. |
|                                     |                          |                    |        |
|                                     | Cancel                   | < Back             | Close  |

Het volgende scherm word automatische getoond. Klik hier op "Save Settings".

|                     |                           | 🎼 Ex |
|---------------------|---------------------------|------|
| Database Connection |                           |      |
| SQL Server          | VMAW12                    | •    |
| SQL Database        | ca28LiveDB10312011_115712 | •    |
|                     | Save Settings             |      |

Klik op "OK".

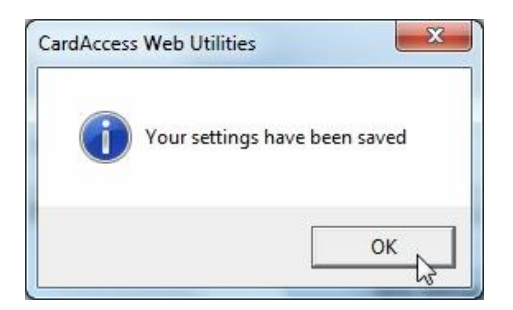

Sluit nu CardAccess Web Utilities door op "Exit" te klikken.

| Database Connection |                           |   |
|---------------------|---------------------------|---|
| SQL Server          | VMAW12                    | • |
| SQL Database        | ca28LiveDB10312011_115712 | • |
|                     | Save Settings             |   |

De installatie van de CardAccess Web Interface is nu voltooid. Dubbel klik op het Icoon "CA3000Web" om de Web cliënt te open.

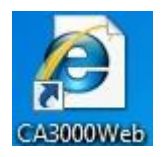

### 2.2 Web cliënt installeren op Windows 10 (64 Bit)

Klik op start met je rechter muis( 🖽 ) en vervolgens op configuratiescherm.

| Programma's en onderdelen      |   |
|--------------------------------|---|
| Energiebeheer                  |   |
| Logboeken                      |   |
| Systeem                        |   |
| Apparaatbeheer                 |   |
| Netwerkverbindingen            |   |
| Schijfbeheer                   |   |
| Computerbeheer                 |   |
| Opdrachtprompt                 |   |
| Opdrachtprompt (administrator) |   |
| Taakbeheer                     |   |
| Configuratiescherm             |   |
| Verkenner                      |   |
| Zoeken                         |   |
| Uitvoeren                      |   |
| Afsluiten of afmelden          | > |
| Bureaublad                     |   |

#### Klik in het configuratiescherm op Programma's

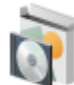

Programma's Een programma verwijderen

Klik onder Programma's op "Windows onderdelen in- of uitschakelen".

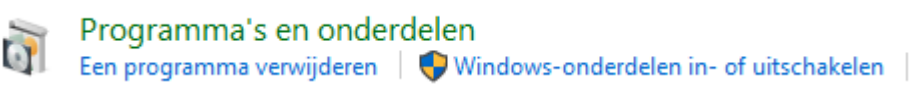

#### Selecteer alle onderdelen tot er voor "Internet Information Services" ook een vinkje

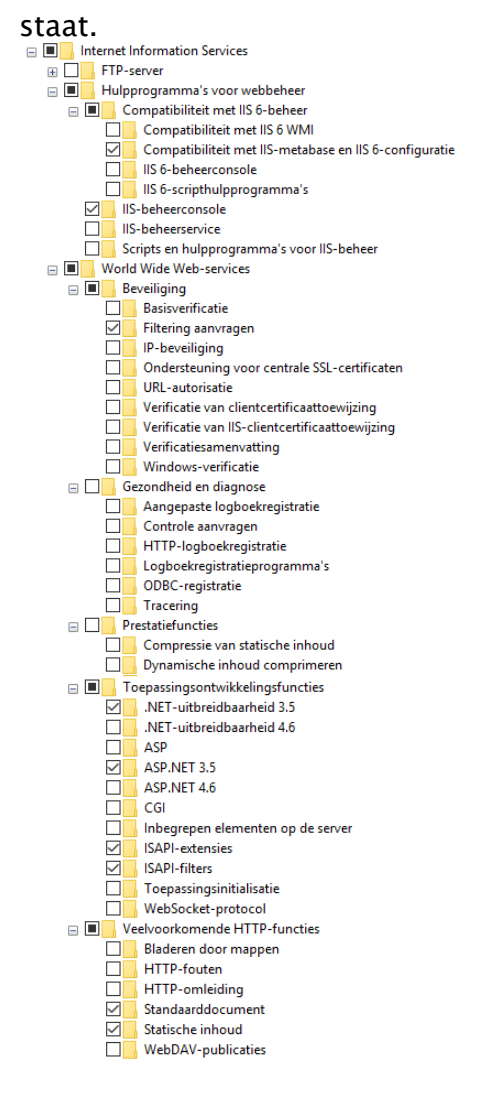

Nu de installatie van Internet Information Services is voltooid, kan de installatie van CardAccess Web Interface worden gestart.

Dubbel klik op het "DVD station" om de installatie te starten.

| Drganiseren 🗙 Auto                                                                         | matisch afsnelen III                           | twernen On sch                               | uif branden Fi | renschannen                                              | Systeemeigenschanne     | en » | E= • | EI ( |
|--------------------------------------------------------------------------------------------|------------------------------------------------|----------------------------------------------|----------------|----------------------------------------------------------|-------------------------|------|------|------|
| Favorieten<br>Bureaublad<br>Downloads<br>Recente locaties                                  | Hardeschijfstati     Lokale sch     28,5 GB va | ions (1)<br>nijf (C:)<br>n 39,9 GB beschikba | ar             |                                                          |                         |      |      |      |
| <ul> <li>Bibliotheken</li> <li>Afbeeldingen</li> <li>Documenten</li> <li>Muziek</li> </ul> | Diskettest                                     | ation (A:)                                   |                | Ovd-station (D:)<br>CA3000SW5_28282<br>bytes van 1,52 Gl | 229DVD<br>8 beschikbaar |      |      |      |

Klik op "CardAccess Web Interface".

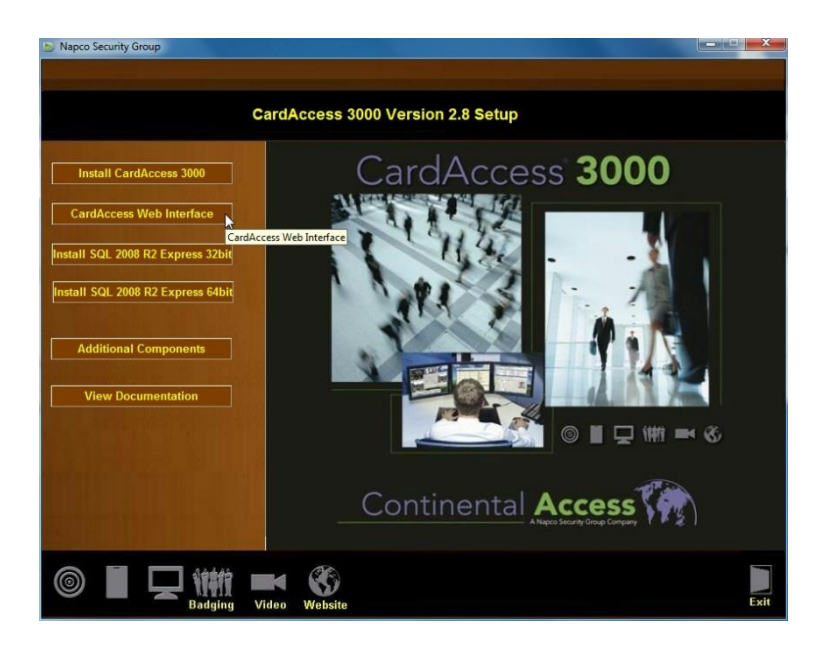

Klik in het volgende venster op "Accept".

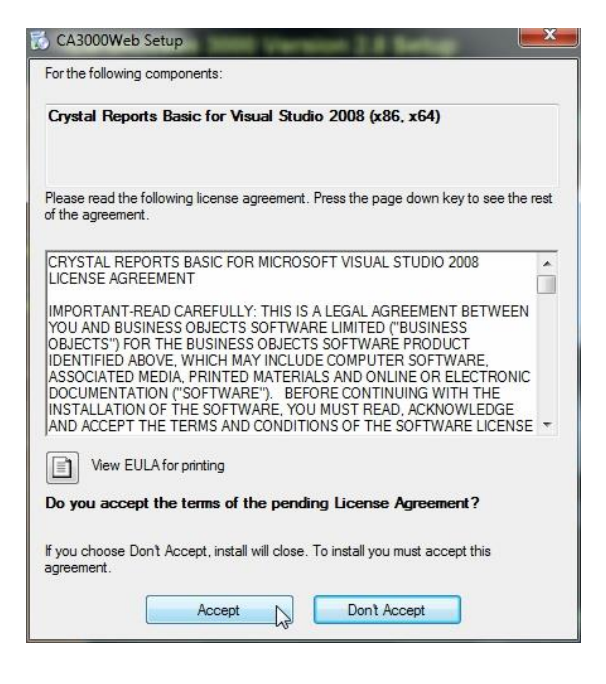

#### Klik op "Next".

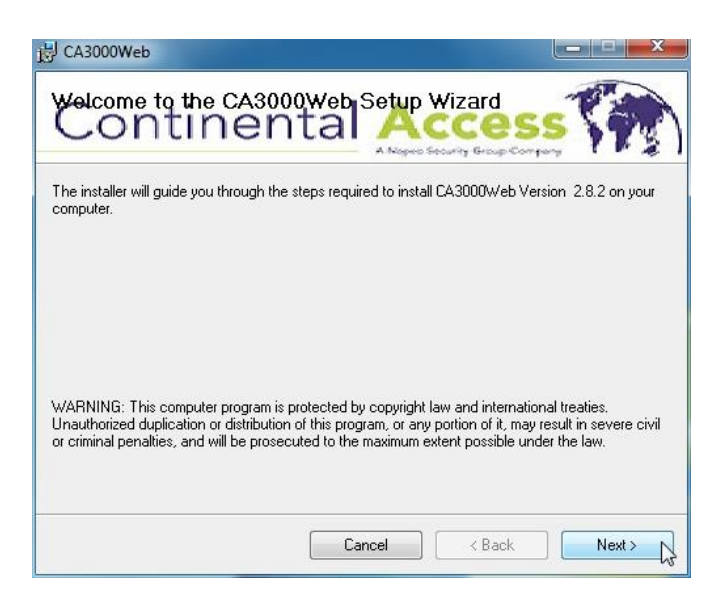

| Contine                              | ntal A                          |                   | <u>s \</u>         |
|--------------------------------------|---------------------------------|-------------------|--------------------|
| he installer will install CA3000We   | >b to the following web locat   | ion.              |                    |
| o install to this web location, clic | k "Next". To install to a diffe | rent web location | n, enter it below. |
|                                      |                                 |                   |                    |
| Site:                                |                                 |                   |                    |
| Default Web Site                     |                                 | <b></b>           | Disk Cost          |
| ⊻irtual directory:                   |                                 |                   |                    |
| CA3000Web                            |                                 |                   |                    |
| Application Real:                    |                                 |                   |                    |
| Application Fool.                    |                                 | -                 |                    |
| DefaultAppPool                       |                                 |                   |                    |
| DefaultAppPool                       |                                 |                   |                    |

Selecteer "Install Reports" en klik vervolgens op "Next".

| 岗 CA3000Web                                      |                    |
|--------------------------------------------------|--------------------|
| Continental                                      | Access             |
| Check the check box to Install Report, uncheck o | therwise.          |
|                                                  |                    |
| ✓ Install Reports                                |                    |
|                                                  |                    |
|                                                  |                    |
|                                                  |                    |
|                                                  |                    |
|                                                  |                    |
|                                                  |                    |
| Ca                                               | ncel K Back Next > |

| 믕 CA3000Web                             |                         |                 |
|-----------------------------------------|-------------------------|-----------------|
| Confirm Installation                    | ntal Acc                | ess (           |
| The installer is ready to install CA30  | 00Web on your computer. |                 |
| Click "Next" to start the installation. |                         |                 |
|                                         |                         |                 |
|                                         |                         |                 |
|                                         |                         |                 |
|                                         |                         |                 |
|                                         |                         |                 |
|                                         |                         |                 |
|                                         |                         |                 |
|                                         | Cancel                  | < Back Next > N |
|                                         |                         |                 |

Klik na de installatie op "Close".

| 령 CA3000Web                         |                          |                    |        |
|-------------------------------------|--------------------------|--------------------|--------|
| Installation Complete               | tal 🗛                    | cces               | s ( )  |
| CA3000Web has been successfully ins | stalled.                 |                    |        |
| Click "Close" to exit.              |                          |                    |        |
|                                     |                          |                    |        |
|                                     |                          |                    |        |
|                                     |                          |                    |        |
|                                     |                          |                    |        |
|                                     |                          |                    |        |
| Please use Windows Update to check  | for any critical update: | s to the .NET Fram | ework. |
|                                     |                          |                    |        |
|                                     | Cancel                   | < Back             | Close  |

Het volgende scherm word automatische getoond. Klik hier op "Save Settings".

|                     |                           | 🎼 Ex |
|---------------------|---------------------------|------|
| Database Connection |                           |      |
| SQL Server          | VMAW12                    | •    |
| SQL Database        | ca28LiveDB10312011_115712 | •    |
|                     | Save Settings             |      |

Klik op "OK".

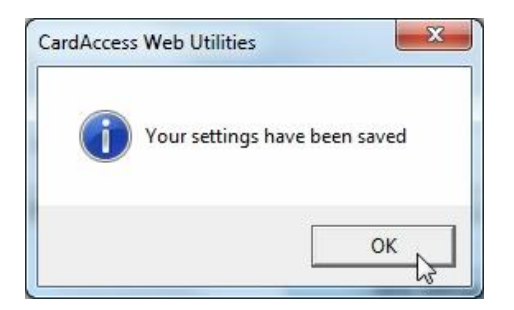

Sluit nu CardAccess Web Utilities door op "Exit" te klikken.

| Database Connection |                           | <b>B</b> |
|---------------------|---------------------------|----------|
| SQL Server          | VMAW12                    | -        |
| SQL Database        | ca28LiveDB10312011_115712 | •        |
|                     | Save Settings             |          |

De installatie van de CardAccess Web Interface is nu voltooid. Dubbel klik op het Icoon "CA3000Web" om de Web cliënt te open.

### 2.3 Web Interface installatie op Windows Server 2012 R2 (64 Bit)

Klik op het grijze icoon rechts naast "Start".

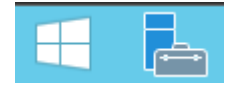

Klik op " Add roles and features".

| E.                                                                                                    |                                                                                                    | Server Manager                                                                                                    |              |
|----------------------------------------------------------------------------------------------------|----------------------------------------------------------------------------------------------------|----------------------------------------------------------------------------------------------------|--------------|
| Server Ma                                                                                                    | anager • Dashboard                                                                                                    | • ©   🏌                                                                                                    | Manage ∏ools |
| Image: Control of the second second secon | WELCOME TO SERVER MANA WELCOME TO SERVER MANA QUICK START QUICK START WHAT'S NEW LEARN MORE ROLES AND SERVER GROUPS I Server groups: 1   Serv File and Storage Services Thansgeability Events Performance BPA results | GER Configure this local server Add roles and features Add other servers to manage Add other server group ers total 1  Create a server group  ers total 1  Contain a server group  Performance |              |
|                                                                                                    |                                                                                                    | BPA results                                                                                                    |              |

#### Selecteer "Web Server (IIS).

Web Server (IIS)

Klik op "Next".

Selecteer alle benodigde onderdelen (zoals hieronder) en klik op "Next".

| ⊿ | V | Web Server                                    |
|---|---|-----------------------------------------------|
| Γ | 4 | Common HTTP Features                          |
|   |   | <ul> <li>Default Document</li> </ul>          |
|   |   | <ul> <li>Directory Browsing</li> </ul>        |
|   |   | HTTP Errors                                   |
|   |   | ✓ Static Content                              |
|   |   | HTTP Redirection                              |
|   |   | WebDAV Publishing                             |
|   | Þ | Health and Diagnostics                        |
|   | Þ | Performance                                   |
|   | 4 | Security                                      |
|   |   | ✓ Request Filtering                           |
|   |   | Basic Authentication                          |
|   |   | Centralized SSL Certificate Support           |
|   |   | Client Certificate Mapping Authentication     |
|   |   | Digest Authentication                         |
|   |   | IIS Client Certificate Mapping Authentication |
|   |   | IP and Domain Restrictions                    |
|   |   | URL Authorization                             |
|   |   | Windows Authentication                        |
|   | 4 | <ul> <li>Application Development</li> </ul>   |
|   |   | <ul> <li>.NET Extensibility 3.5</li> </ul>    |
|   |   | .NET Extensibility 4.5                        |
|   |   | Application Initialization                    |
|   |   | ASP ASP                                       |
|   |   | ASP.NET 3.5                                   |
|   |   | ASP.NET 4.5                                   |
|   |   | CGI                                           |
|   |   | ✓ ISAPI Extensions                            |
|   |   | ✓ ISAPI Filters                               |
|   |   | Server Side Includes                          |
|   | _ | WebSocket Protocol                            |
| Þ |   | FTP Server                                    |
| I |   |                                               |

Klik hierna op het vinkje herstart de server en daarna op "Install".

Restart the destination server automatically if required

Klik op "Close" om de installatie te voltooien.

Dubbel klik op het "DVD station" om de installatie te starten.

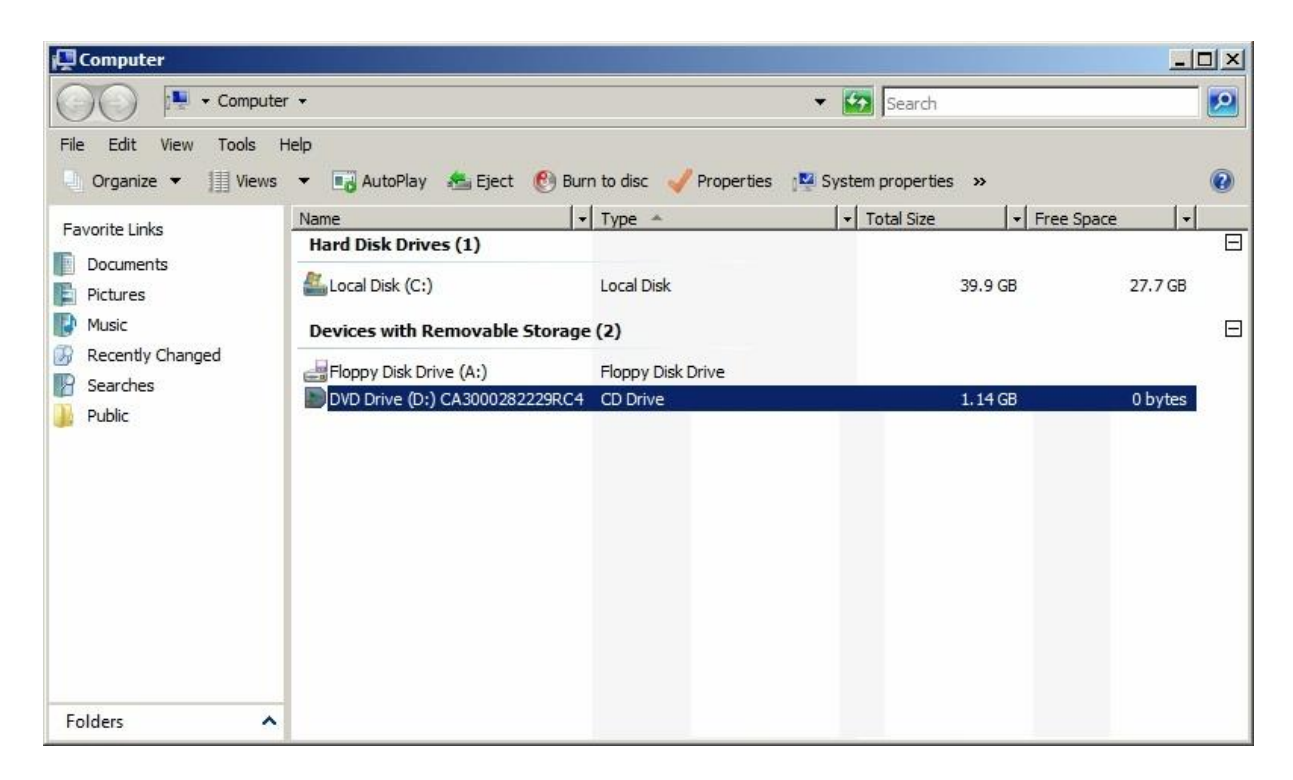

#### Klik op "CardAccess Web Interface".

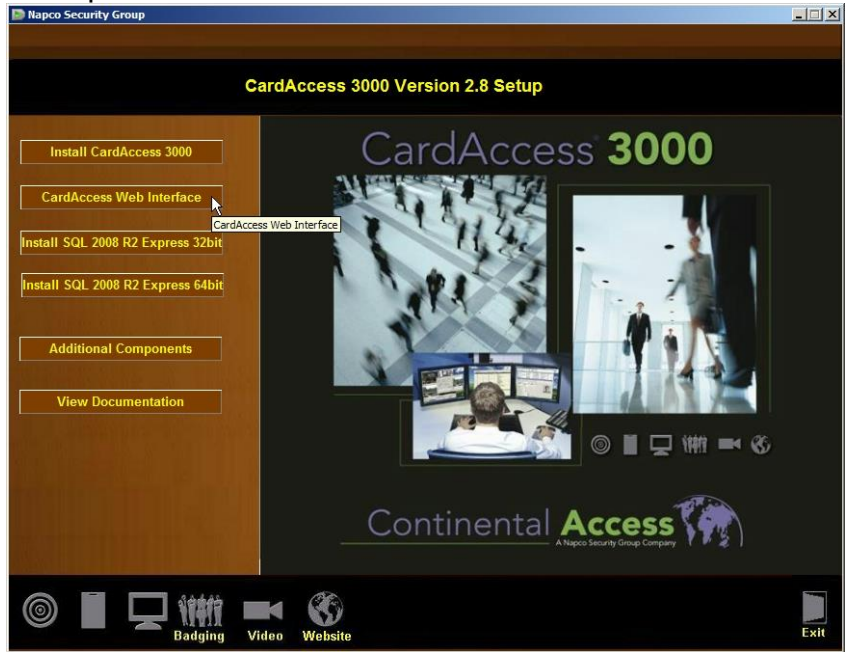

Klik in het volgende venster op "Accept".

| CA3000Web Setup                                                                                                    | 3    |
|----------------------------------------------------------------------------------------------------|------|
| For the following components:                                                                                                    |      |
| Crystal Reports Basic for Visual Studio 2008 (x86, x64)                                                                                                    | _    |
| Please read the following license agreement. Press the page down key<br>see the rest of the agreement.                                                                                                    | y to |
| CRYSTAL REPORTS BASIC FOR MICROSOFT VISUAL STUDIO<br>2008 LICENSE AGREEMENT                                                                                                    | -    |
| IMPORTANT-READ CAREFULLY: THIS IS A LEGAL AGREEMENT<br>BETWEEN YOU AND BUSINESS OBJECTS SOFTWARE LIMITED<br>("BUSINESS OBJECTS") FOR THE BUSINESS OBJECTS<br>SOFTWARE PRODUCT IDENTIFIED ABOVE, WHICH MAY<br>INCLUDE COMPUTER SOFTWARE, ASSOCIATED MEDIA,<br>PRINTED MATERIALS AND ONLINE OR ELECTRONIC<br>DOCUMENTATION ("SOFTWARE"). BEFORE CONTINUING | •    |
| View EULA for printing Do you accept the terms of the pending License Agreemen                                                                                                    | ıt?  |
| If you choose Don't Accept, install will close. To install you must accep<br>this agreement.                                                                                                    | vt   |
| Accept Don't Accept                                                                                                    |      |

Klik op "Next".

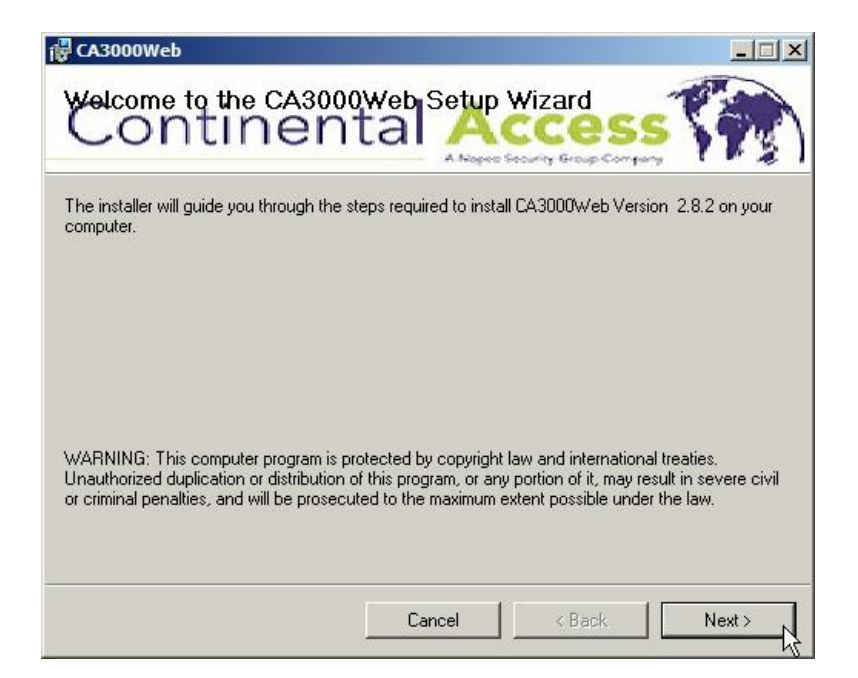

| e installer will install CA3000 | Web to the following web      | location                | nterit i i i i i i i i i i i i i i i i i i |
|---------------------------------|-------------------------------|-------------------------|--------------------------------------------|
| install to this web location, ( | click "Next". To install to a | a different web locatio | n, enter it below.                         |
| <b>e</b> 201                    |                               |                         |                                            |
| Default Web Site                |                               | •                       | Disk Cost                                  |
| ⊻irtual directory:              |                               |                         |                                            |
| CA3000Web                       |                               |                         |                                            |
| Application Pool:               |                               |                         |                                            |
|                                 |                               | •                       |                                            |
| DefaultAppPool                  |                               |                         |                                            |

Selecteer "Install Reports" en klik vervolgens op "Next".

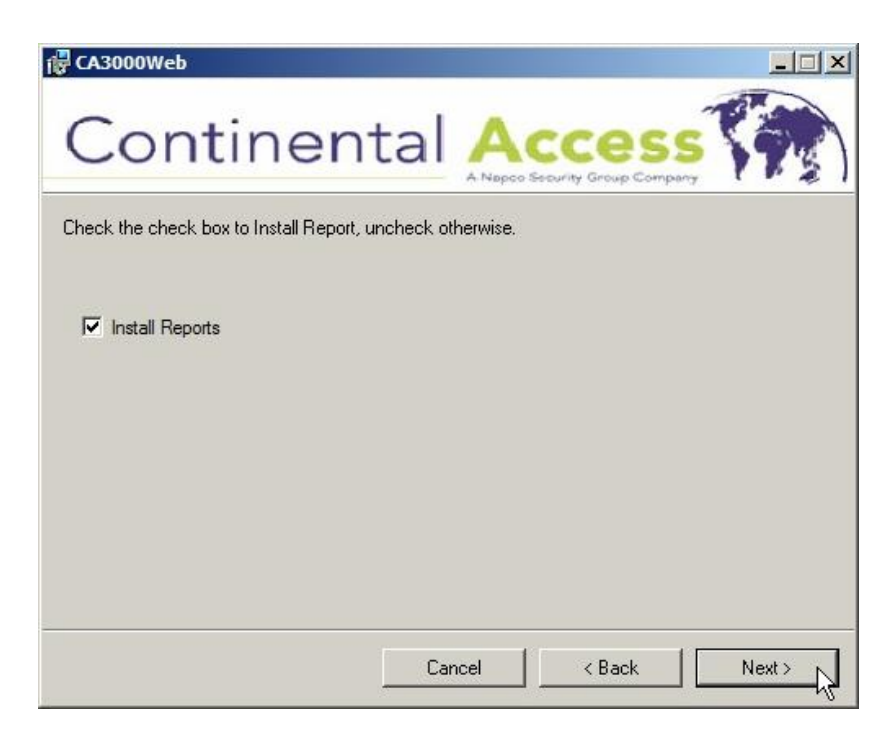

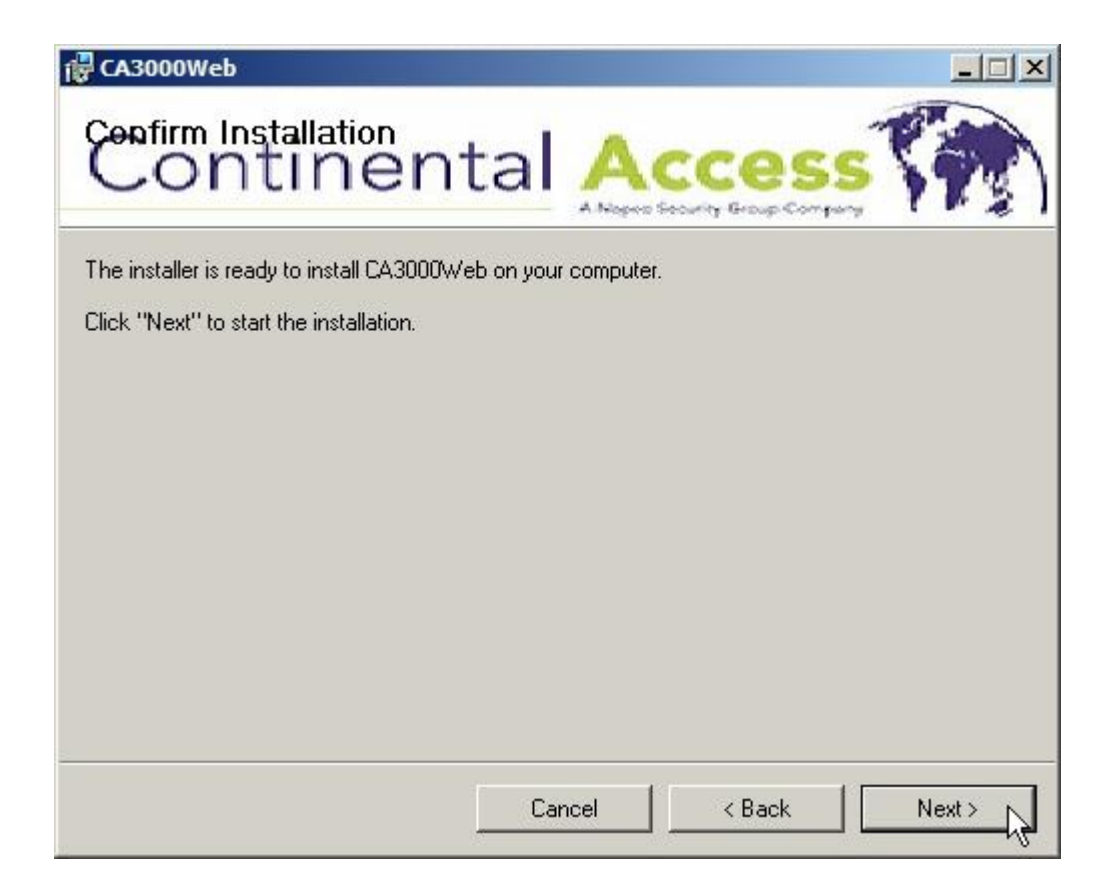

Klik na de installatie op "Close".

| 🕼 CA3000Web                      |                 |                  | <u>_                                    </u> |
|----------------------------------|-----------------|------------------|----------------------------------------------|
| Continent                        | al 🙏            |                  | s (m)                                        |
| CA3000Web has succesfully        | installed.      |                  |                                              |
| Click "Close" to exit.           |                 |                  |                                              |
|                                  |                 |                  |                                              |
|                                  |                 |                  |                                              |
|                                  |                 |                  |                                              |
|                                  |                 |                  |                                              |
| Please use Windows Update to che | ck for any crit | tical updates to | the .NET framework                           |
| r                                |                 | 10               | 1                                            |
|                                  | Cancel          | < Back           | Close >                                      |

Het volgende scherm word automatische getoond. Klik hier op "Save Settings".

| CardAccess Web Utiliti | es                                                                                                    |        |
|------------------------|----------------------------------------------------------------------------------------------------|--------|
|                        |                                                                                                    | 📴 Exit |
| Database Connection    |                                                                                                    |        |
|                        | h manual manual ma |        |
| SQL Server             | VMAW15                                                                                                    |        |
| SQL Database           | ca28LiveDB10262011_142023                                                                                                    | •      |
|                        |                                                                                                    |        |
|                        | Save Settings                                                                                                    |        |
|                        |                                                                                                    |        |

Klik op "OK".

| CardAcce | ss Web Utilities              | × |
|----------|-------------------------------|---|
| 1        | Your settings have been saved |   |
|          | ОК                            |   |

Sluit nu CardAccess Web Utilities door op "Exit" te klikken.

| CardAccess Web Utiliti | 25                        | Exit, |
|------------------------|---------------------------|-------|
| Database Connection    |                           |       |
| SQL Server             | VMAW15                    |       |
| SQL Database           | ca28LiveDB10262011_142023 |       |
|                        | Save Settings             |       |
|                        |                           |       |

De installatie van de CardAccess Web Interface is nu voltooid. Dubbel klik op het Icoon "CA3000Web" om de Web cliënt te open.

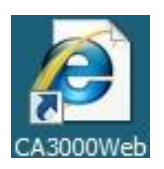

## 3. Instellingen Windows 7 (64 Bit)

Klik op start ( ) en vervolgens rechter muisknop op "Computer". Klik hier op "Beheren".

| CA3000 Launcher                   |                       |            |                         |
|-----------------------------------|-----------------------|------------|-------------------------|
|                                   | Administrator         |            |                         |
|                                   | Documenten            |            | Y                       |
|                                   | Afbeeldingen          |            |                         |
|                                   | Muziek                |            |                         |
|                                   | Ontspanning           |            |                         |
|                                   | Computer              | 1          | -                       |
|                                   | Configuratiescherm    | <b>(</b> ) | Openen<br>Beheren       |
|                                   | Apparaten en printers |            | Netwerkverbinding maken |
|                                   | Standaardprogramma's  |            | Op bureaublad weergeven |
|                                   | Help en ondersteuning |            | Naam wijzigen           |
| Alle programma's                  |                       |            | Eigenschappen           |
| Programma's en bestanden zoeken 👂 | Afsluiten 🕨           |            |                         |
|                                   |                       |            |                         |

Klik links op "IIS-beheer" en selecteer onder verbindingen "Toepassingsgroepen".

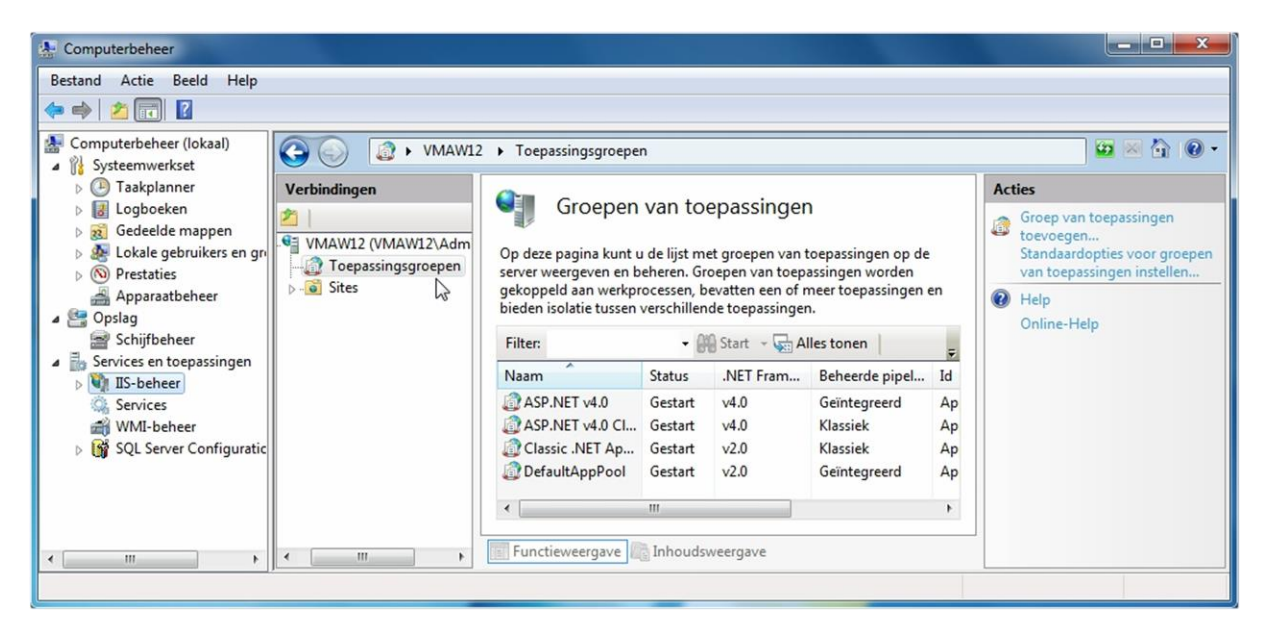

Klik met de rechter muisknop op "DefaultAppPool" en klik op "Geavanceerde instellingen".

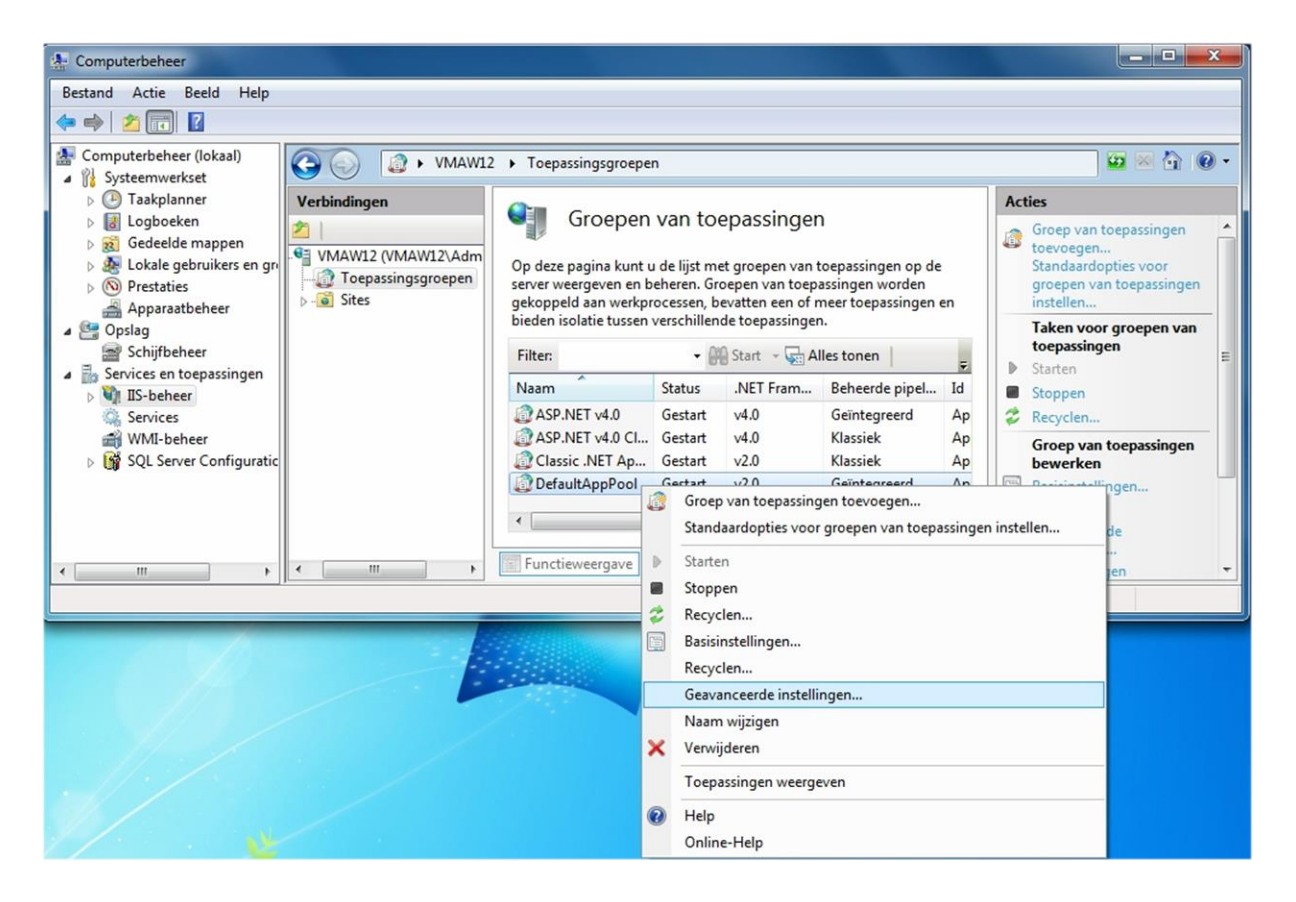

Wijzig in het volgende scherm de "32-bits toepassingen inschakelen" naar **True**. Klik na het wijzigen op "OK".

| Ξ | (Algemeen)                         |                         | * |
|---|------------------------------------|-------------------------|---|
|   | .NET Framework-versie              | v2.0                    |   |
|   | 32-bits toepassingen inschakelen   | True 💌                  |   |
|   | Automatisch starten                | True                    |   |
|   | Beheerde pipeline-modus            | Integrated              | Ш |
|   | Lengte van wachtrij                | 1000                    |   |
|   | Naam                               | DefaultAppPool          |   |
| Ξ | CPU                                |                         |   |
|   | Limiet                             | 0                       |   |
|   | Limietactie                        | NoAction                |   |
|   | Limietinterval (minuten)           | 5                       |   |
|   | Masker voor processoraffiniteit    | 4294967295              |   |
|   | Processoraffiniteit ingeschakeld   | False                   |   |
| Ξ | Procesmodel                        |                         |   |
|   | Gebruikersprofiel laden            | False                   |   |
|   | Id                                 | ApplicationPoolIdentity |   |
|   | Maximale reactietijd voor ping (se | 90                      |   |
|   | Maximum aantal werkprocessen       | 1                       |   |
|   | Ping ingeschakeld                  | True                    | Ŧ |

Voor het creëren van rapporten dien je met een 64 bit Windows versie de x86 Crystal reports te installeren. Ga met de Windows verkenner naar het DVD-station en open de map WebInterface.

Installeer vanuit de CrystalReports10\_5 map het programma "CRRedist2008\_x86".

|                           |        |                  |                             |              |                   | x     |
|---------------------------|--------|------------------|-----------------------------|--------------|-------------------|-------|
| 🕞 🕞 🗢 📗 D:\WebInterface   | Crysta | alReports10_5    | ✓ <sup>4</sup> <sub>7</sub> | Zoeken in Cr | ystalReports10_5  | 9     |
| Organiseren 🔻 🛛 Delen met | •      | Branden          |                             |              | iii 👻 🗖           | (?)   |
|                           | ^      | Naam             | Gewij                       | izigd op     | Туре              | Groot |
| Computer                  |        | CRRedist2008_x64 | 14-10                       | -2007 20:22  | Windows Installer | 24.   |
| BD-romstation (D:) CA30   | 00     | CRRedist2008_x86 | 14-10                       | -2007 20:58  | Windows Installer | 17    |
| 🗣 Netwerk                 | E      | 4                | m                           |              |                   | +     |
| 2 items                   |        |                  |                             |              |                   |       |

Start vervolgens de CA3000Web client op.

Het kan zijn dat de CA3000Web client geen verbinding kan maken met de datasbase van CardAccess. In dat gevoel moet in de CardAccess Database Utilities het ip-adres ingevuld worden van de CICDataserver. Standaard staat deze op 127.0.0.1 (localhost). Zie schermafdruk hieronder.

| General Settings                                                              |                                                                    | 引 Abo         |
|-------------------------------------------------------------------------------|--------------------------------------------------------------------|---------------|
| atabase Connection                                                            |                                                                    |               |
| SQL Server                                                                    | VMJS002                                                            | •             |
| SQL Database                                                                  | ca28LiveDB11062012_161122                                          |               |
| CICData Server Host :                                                         | 127.0.0.1                                                          |               |
| CICDataServer Port :                                                          | 9000                                                               |               |
| Network Station ID:                                                           | Host PC                                                            | •             |
| Note: The database con<br>for the workstations will<br>the CICDataServer on ( | nection information<br>e retrieved from<br>ardAccess 3000 startup. | Save Settings |
| CardAccess 3000 Da                                                            | abase Utilities                                                    |               |

## 3. Instellingen Windows 10 (64 Bit)

Klik op start ( ) met de rechter muisknop en klik daarna op "Computerbeheer".

| Programma's en onderdelen      |    |
|--------------------------------|----|
| Energiebeheer                  |    |
| Logboeken                      |    |
| Systeem                        |    |
| Apparaatbeheer                 |    |
| Netwerkverbindingen            |    |
| Schijfbeheer                   |    |
| Computerbeheer                 |    |
| Opdrachtprompt                 |    |
| Opdrachtprompt (administrator) |    |
| Taakbeheer                     |    |
| Configuratiescherm             |    |
| Verkenner                      |    |
| Zoeken                         |    |
| Uitvoeren                      |    |
| Afsluiten of afmelden          |    |
| Bureaublad                     |    |
| A 🛄 🥃 🤁 🛄                      | Î. |

Klik links op "IIS-beheer" en selecteer onder verbindingen "Toepassingsgroepen".

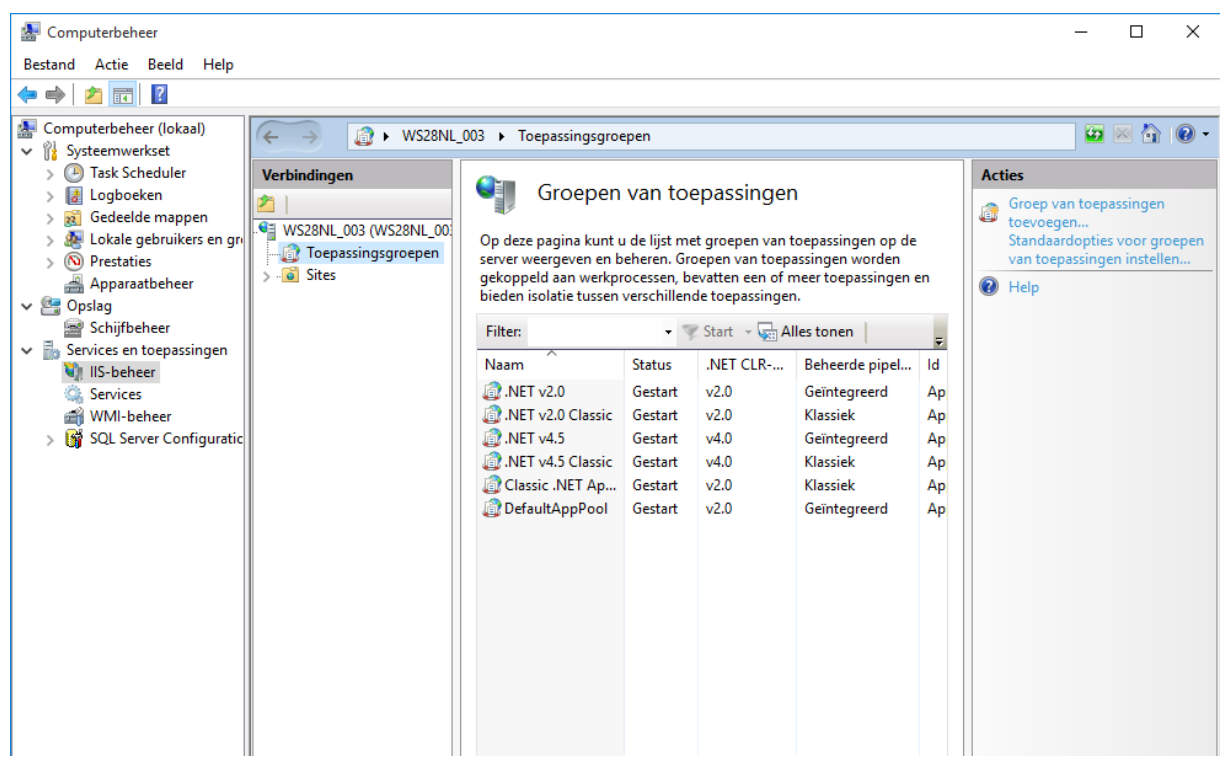

Klik met de rechter muisknop op "DefaultAppPool" en klik op "Geavanceerde instellingen".

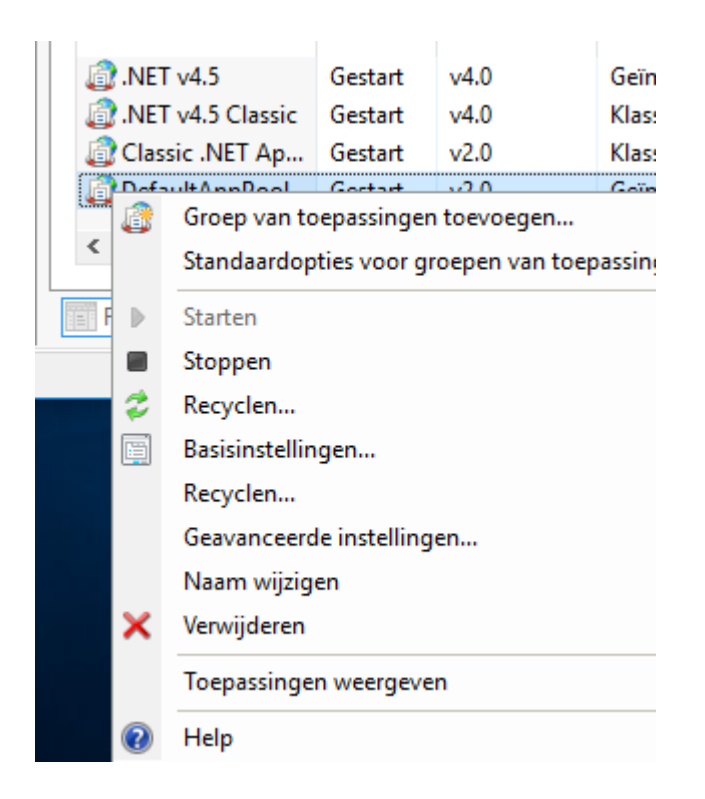

Wijzig in het volgende scherm de "32-bits toepassingen inschakelen" naar **True**. Klik na het wijzigen op "OK".

| Geav             | Geavanceerde instellingen ?                                        |                                         |      |  |  |
|------------------|--------------------------------------------------------------------|-----------------------------------------|------|--|--|
|                  | (Algemeen)                                                         |                                         |      |  |  |
| Ť                | NET CLR-versie                                                     | v2.0                                    |      |  |  |
|                  | 22-hits toenassingen inschakelen                                   | True                                    |      |  |  |
|                  | Sz-bits toepassingen inschakelen                                   | Interneted                              | - 11 |  |  |
|                  | beneerde pipeline-modus                                            | 1000                                    | - 11 |  |  |
|                  | Lengte van wachtrij                                                | Defaultére De al                        | - 11 |  |  |
|                  | Naam                                                               | DefaultAppPool                          | - 11 |  |  |
|                  | Startmodus                                                         | UnDemand                                | - 11 |  |  |
| ľ                | CPU                                                                |                                         |      |  |  |
|                  | Limiet (procent)                                                   | 0                                       | _    |  |  |
|                  | Limietactie                                                        | NoAction                                |      |  |  |
|                  | Limietinterval (minuten)                                           | 5                                       |      |  |  |
|                  | Masker voor processoraffiniteit                                    | 4294967295                              |      |  |  |
|                  | Masker voor processoraffiniteit (64-                               | 4294967295                              |      |  |  |
|                  | Processoraffiniteit ingeschakeld                                   | False                                   |      |  |  |
| ~                | Procesmodel                                                        |                                         |      |  |  |
|                  | Actie bij time-out voor inactiviteit                               | Terminate                               |      |  |  |
|                  | Gebruikersprofiel laden                                            | True                                    |      |  |  |
|                  | ld                                                                 | ApplicationPoolIdentity                 |      |  |  |
|                  | Maximale reactietijd voor ping (sec                                | 90                                      |      |  |  |
|                  | Maximum aantal werkprocessen                                       | 1                                       |      |  |  |
|                  | Ping ingeschakeld                                                  | True                                    |      |  |  |
|                  | Pingperiode (seconden)                                             | 30                                      |      |  |  |
|                  | Tijdslimiet voor afsluiten (seconder                               | 90                                      |      |  |  |
|                  | TT1P 11 11 1                                                       |                                         | ×    |  |  |
| Na<br>[na<br>var | <b>am</b><br>Ime] De naam van de groep van toep<br>n toepassingen. | oassingen is de unieke id voor de groej | þ    |  |  |
|                  |                                                                    | OK Annuler                              | en   |  |  |

Voor het creëren van rapporten dien je met een 64 bit Windows versie de x86 Crystal reports te installeren. Ga met de Windows verkenner naar het DVD-station en open de map WebInterface.

Installeer vanuit de CrystalReports10\_5 map het programma "CRRedist2008\_x86".

#### Installatie handleiding CardAccess Web interface, versie 2.11, September 2016

|                             |                          |                  |                   | X     |
|-----------------------------|--------------------------|------------------|-------------------|-------|
| 🕞 🕞 🔻 📗 D:\WebInterface\C   | rystalReports10_5        | ✓ 4 Zoeken in Ci | ystalReports10_5  | P     |
| Organiseren 🔻 🛛 Delen met 🔻 | Branden                  |                  | iii 👻 🗖           | 0     |
|                             | <ul> <li>Naam</li> </ul> | Gewijzigd op     | Туре              | Groot |
| Computer                    | CRRedist2008_x64         | 14-10-2007 20:22 | Windows Installer | 24.   |
| Lokale schijf (C:)          | CRRedist2008_x86         | 14-10-2007 20:58 | Windows Installer | 17    |
| Netwerk                     | H + +                    | III              |                   | •     |
| 2 items                     |                          |                  |                   |       |

### 3 Instellingen Windows Server 2012 (64 Bit)

Klik op het grijze icoon rechts naast "Start".

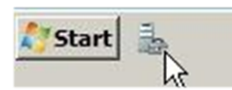

Open links "Web Server (IIS)" en selecteer onder Connections "Application Pools".

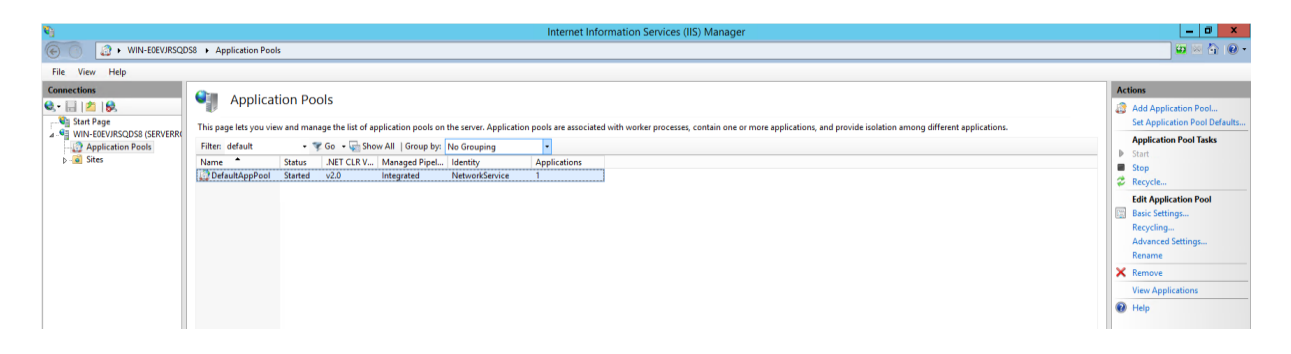

Klik met de rechter muisknop op "DefaultAppPool" en klik op "Advanced Settings".

| Nama A           | Chattan |            | Managed Direct     | Laboration :   | Annlingtions |
|------------------|---------|------------|--------------------|----------------|--------------|
| Name             | Status  | INET CLR V | Managed Pipel      | Identity       | Applications |
| 🗊 DefaultAppPool | Started | v2.0       | Integrated         | NetworkService | 1            |
|                  |         | <i>i</i>   | Add Application P  | ool            |              |
|                  |         |            | Set Application Po | ol Defaults    |              |
|                  |         | ₽          | Start              |                |              |
|                  |         |            | Stop               |                |              |
|                  |         | 2          | Recycle            |                |              |
|                  |         |            | Basic Settings     |                |              |
|                  |         |            | Recycling          |                |              |
|                  |         |            | Advanced Settings  | 5              |              |
|                  |         |            | Rename             |                |              |
|                  |         | ×          | Remove             |                |              |
|                  |         |            | View Applications  |                |              |
|                  |         | (?)        | Help               |                |              |

Wijzig in het volgende scherm de "Enable 32-bits Applications" naar **True**. Klik na het wijzigen op "OK".

| 4                              | (General)                                                                                                    |                                                                                                    |            |
|--------------------------------|----------------------------------------------------------------------------------------------------|----------------------------------------------------------------------------------------------------|------------|
|                                | .NET CLR Version                                                                                                    | v2.0                                                                                                    |            |
|                                | Enable 32-Bit Applications                                                                                              | True                                                                                                    |            |
|                                | Managed Pipeline Mode                                                                                                   | Integrated                                                                                                    |            |
|                                | Name                                                                                                    | DefaultAppPool                                                                                                    | 1          |
|                                | Queue Length                                                                                                    | 1000                                                                                                    |            |
|                                | Start Mode                                                                                                    | OnDemand                                                                                                    |            |
| ⊿                              | CPU                                                                                                    |                                                                                                    | -          |
|                                | Limit (percent)                                                                                                    | 0                                                                                                    |            |
|                                | Limit Action                                                                                                    | NoAction                                                                                                    |            |
|                                | Limit Interval (minutes)                                                                                                | 5                                                                                                    |            |
|                                | Processor Affinity Enabled                                                                                              | False                                                                                                    |            |
|                                | Processor Affinity Mask                                                                                                 | 4294967295                                                                                                    |            |
|                                | Processor Affinity Mask (64-b                                                                                           | it c 4294967295                                                                                                    |            |
| ⊿                              | Process Model                                                                                                    |                                                                                                    |            |
| ⊳                              | Generate Process Model Even                                                                                             | t L                                                                                                    |            |
|                                | Identity                                                                                                    | ApplicationPoolIdentity                                                                                               |            |
|                                | Idle Time-out (minutes)                                                                                                 | 20                                                                                                    |            |
|                                | Idle Time-out Action                                                                                                    | Terminate                                                                                                    | `          |
| <b>Ide</b><br>[id<br>as<br>Ser | e <b>ntity</b><br>entityType, username, passwor<br>built-in account, i.e. Applicatic<br>wice, Local System, Local Servi | rd] Configures the application pool to<br>on Pool Identity (recommended), Netw<br>ce, or as a specific user identity. | run<br>ork |

Voor het creëren van rapporten dien je met een 64 bit Windows versie de x86 Crystal reports te installeren. Ga met de Windows verkenner naar het DVD-station en open de map WebInterface.

Installeer vanuit de CrystalReports10\_5 map het programma "CRRedist2008\_x86".

| CrystalReports10_5        |                       |            |                  |                   |      |                 |             |
|---------------------------|-----------------------|------------|------------------|-------------------|------|-----------------|-------------|
| G D:\WebInterfac          | e\CrystalReports10_5  |            |                  | 💌 🐼 Search        |      |                 |             |
| File Edit View Tools Help |                       |            |                  |                   |      |                 |             |
| 🕒 Organize 👻 📗 Views 💌    | 🕐 Burn to disc        |            |                  |                   |      |                 | 0           |
| Folders V                 | Name                  | - Size -   | Туре             | - Date modified   | Attr | Location 🔺      |             |
| Desktop                   | Files Currently on th | e Disc (2) |                  |                   |      |                 | E           |
| Administrator             | CRRedist2008_x64      | 24,019 KB  | Windows Installe | . 10/14/2007 7:22 | A    | Files Currently | on the Disc |
| 📙 Public                  | CRRedist2008_x86      | 17,544 KB  | Windows Installe | . 10/14/2007 7:58 | A    | Files Currently | on the Disc |
| 📜 Computer                |                       |            |                  |                   |      |                 |             |
| Floppy Disk Drive (A:     |                       |            |                  |                   |      |                 |             |
| 💒 Local Disk (C:)         |                       |            |                  |                   |      |                 |             |
| DVD Drive (D:) CA30       |                       |            |                  |                   |      |                 | 1.51        |
| Notwork                   |                       |            |                  |                   |      |                 |             |

Start vervolgens de CA3000Web client op.

Het kan zijn dat de CA3000Web client geen verbinding kan maken met de database van CardAccess. In dat gevoel moet in de CardAccess Database Utilities het ip-adres ingevuld worden van de CICDataserver. Standaard staat deze op 127.0.0.1 (localhost). Zie schermafdruk hieronder.

| CardAccess 3000 Dat                                   | abase Utilities<br>Attach/Detach 📕 Link Servers 🔠 Bad | un/Restore Status - 🕅 Evit |
|-------------------------------------------------------|-------------------------------------------------------|----------------------------|
| General Settings                                      |                                                       | About                      |
| Database Connection                                   |                                                       |                            |
| SQL Server                                            | VMJS002                                               | •                          |
| SQL Database                                          | ca28LiveDB11062012_161122                             | Info                       |
| CICDataServer Host :                                  | 127.0.0.1                                             |                            |
| CICDataServer Port :                                  | 9000                                                  |                            |
| Network Station ID:                                   | Host PC                                               | •                          |
| Note: The database cor<br>for the workstations will I | nection information<br>e retrieved from               | Save Settings              |
| the CICDataServer on C                                | ardAccess 3000 startup. 🔽 Sa                          | ve Password                |
| CardAccess 3000 Dat                                   | abase Utilities                                       |                            |
| Co                                                    | ntinental Acce                                        | ss 📢                       |